LAP通信 Vol2.03

本システムのバージョンアップ手順は、一旦インストールしてあるシステムを削除してから再度 インストールすることになっております。その際、設定してある条件も初期値に戻ってしまいます。 それを回避するため、予め設定ファイル(LP.ini)を別の場所にコピーしておきバージョンアップ後 元の場所に戻すと言った面倒な手順でした。

このバージョンから、LAP2を終了する度に設定フィルをバックアップするようにしました。 そしてバージョンアップした際、バックアップファイルが存在したらその設定を復帰出来る仕組み に改良しました。また、このバージョンから以前の PC 固有の認証方式は撤廃いたしました。 USB 認証方式のみで動作いたします。

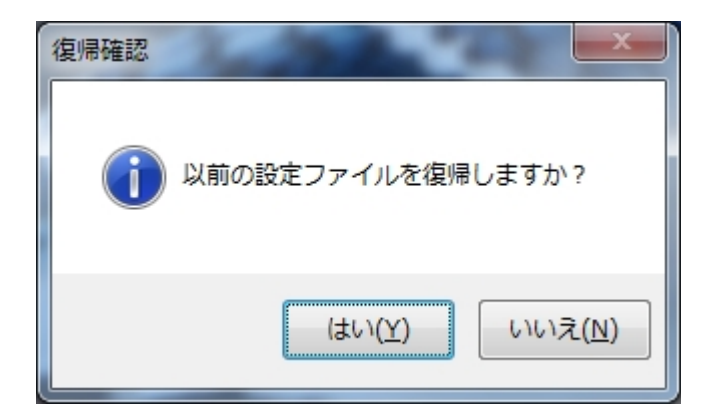

※今回のバージョンアップでは、バックアップファイルが存在しないため、上記のメッセージは出ません。次回のバージョンアップ時からこのようになります。

【Windows8.1 又は Windows10 でのセットアップについて】

通常通りセットアップ(LAP.msi)を実行すると下記画面が表示されます。

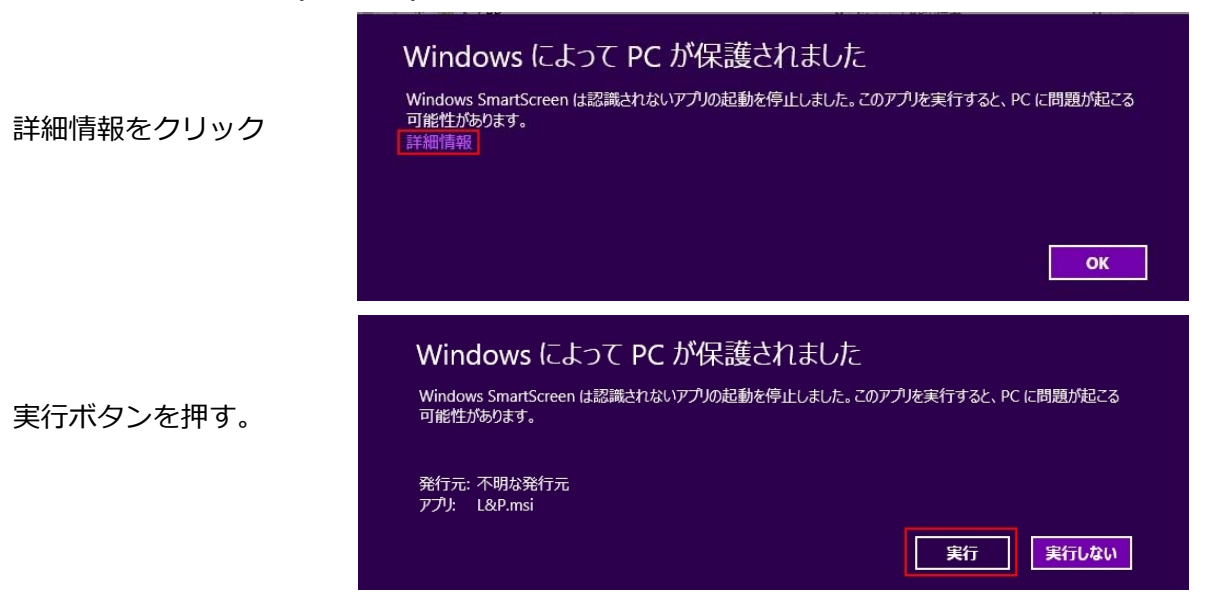

【入力シートの改良】

LAP 入力シートの Check 機能を強化しました。

共有で代表共有者のみの場合(他の共有情報を参照)で、持分を入力してしまうと正しく共有の処理 ができません。

Check 機能でエラーを出力するように改良しました。

データ入力は、このバージョンの入力シートをご利用ください。

国交省-土地の登記記録調査表(一覧)に"特 N-2"書式を追加しました。

| B | <mark>詳細</mark> 設定(国 | 交省)                                    |
|---|----------------------|----------------------------------------|
|   | 一覧表                  |                                        |
|   | 法務局                  | 〇〇地方法務局 口口出張所                          |
|   | ※調査年月 <br>備考欄出力      | 日・者は土地調査表の設定を参照<br>0;無 1;乙区 2;備考 2     |
|   | 出力書式                 | 5:持N-2                                 |
|   | 土地調書<br>工事名          | 1日書式<br>2新書式<br>3時N-1<br>4権利1<br>5時N-2 |

2:新書式に登記原因と登記原因日付を加えた書式となります。

|      | 埼玉県さいたま市 |          |      | 土地の登請  | 記録調査表           | (一覧)                   |      |                |    |  |   |
|------|----------|----------|------|--------|-----------------|------------------------|------|----------------|----|--|---|
| 整理番号 | 表        | 題        |      | 部      |                 |                        |      |                |    |  |   |
|      |          |          | 11 0 |        | 甲区              |                        |      |                |    |  | 考 |
|      | 所 在      | 地番       | 地目   | 地積(㎡)  | 所有者             | 住所                     | 登記原因 | 登記原因日付         | 有無 |  |   |
| 1    | 北区日進町1丁目 | 1        | 鉱泉地  | 998    | 榎本 政治           | さいたま市北区日進町3丁目1番地       | 承諾   | 日              | 無  |  |   |
| 2    | 北区日進町1丁目 | 17       | 宅地   | 2195   | 埼玉県             |                        |      |                | 無  |  |   |
| 3    | 北区日進町1丁目 | 36 - 2   | 畑    | 1208   | 加藤鄉             | さいたま市北区日進町3丁目36番<br>地  |      |                | 無  |  |   |
| 4    | 北区日進町2丁目 | 38       | ⊞    | 600    | 新規 忠志<br>持分4分の1 | さいたま市北区日進町3丁目38番<br>地  |      | 昭和62年10月<br>5日 | 無  |  |   |
|      |          |          |      |        | 新規 臓<br>持分4分の1  | さいたま市北区日進町3丁目38番<br>地  |      |                |    |  |   |
|      |          |          |      |        | 新規 一<br>特分4分の1  | さいたま市北区日進町3丁目38番<br>地  |      |                |    |  |   |
|      |          |          |      |        | 新規 元<br>持分4分の1  | さいたま市北区日進町3丁目38番<br>地  |      |                |    |  |   |
| 5    | 北区日進町2丁目 | 39       | 鉱泉地  | 1573   | 榎本 政治           | さいたま市北区日進町3丁目39番<br>地  |      |                | 無  |  |   |
| 6    | 北区日進町2丁目 | 56 - 1   | 原野   | 1194   | ビジネスサプライ        | 大宮市日進町3丁目56番地          |      |                | 無  |  |   |
| 7    | 北区日進町2丁目 | Z.56 - 2 | 雑種地  | 87     | 千葉 晋一           | さいたま市北区日進町3丁目56番<br>地2 |      |                | 無  |  |   |
| 8    | 北区日進町3丁目 | 67 - 1   | 墓地   | 256    | 大宮 太郎           | さいたま市北区日進町3丁目67番<br>地1 |      |                | 無  |  |   |
| 9    | 北区日進町3丁目 | 67 - 3   | 田    | 297.17 | 新規 忠志<br>持分4分の1 | さいたま市北区日進町3丁目38番<br>地  |      |                | 無  |  |   |
|      |          |          |      |        | 新規 賦<br>持分4分の1  | さいたま市北区日進町3丁目38番<br>地  |      |                |    |  |   |
|      |          |          |      |        | 新規 一<br>特分4分の1  | さいたま市北区日進町3丁目38番<br>地  |      |                |    |  |   |
|      |          |          |      |        | 新規 元<br>特分4分の1  | さいたま市北区日進町3丁目38番<br>地  |      |                |    |  |   |

国交省-北陸地方整備局-「総括」の改良

Г

|      | 1.             | Hth            |                    | H    | #   | (      | 给杆    | 1      |        |                    |                | 14912  | 2          |                  | A A A A D COM |                        | 404012-0     | 231      | 1.1.2.44         |
|------|----------------|----------------|--------------------|------|-----|--------|-------|--------|--------|--------------------|----------------|--------|------------|------------------|---------------|------------------------|--------------|----------|------------------|
|      |                | 프만             | , P                | [/印] | 盲   | (      | 和动力   | )      |        | 771 4<br>472 441 1 | 1 RS           | 2      | 44         | 81<br>01         | 14 EF         | 9                      |              |          |                  |
|      |                |                |                    |      |     |        |       |        |        | 2.47               | 1.11.14        |        | 1.44       | -                | 7.2 54        |                        | 04110346.1   | 0. J     |                  |
| 大学   | * *            | 地              | Ħ                  | 建尼亚  | 録   | 質収く補助  |       |        | 置収(補償) | 地目別地相              | 1              |        |            | 取得(補償)価格         | 所得考(被         | 相続人)                   | 登記           | 催 考      |                  |
| 学    | -13 M          | f:ME           | 現況                 | 炮    | 積   | 彩地     | 宅見    | 田      | 畑      | 山林                 | 38 <b>10</b> 5 | 経穩地    | その他        | 明点               | 企業            | 住所                     | 氏 名          | 年月日      | 8-5 <b>68</b> 00 |
| ZT目  | 乙56-2          | <b>終祖</b><br>対 | 用原水路               | 87   |     |        |       | m      |        |                    |                |        | 87.44      |                  |               | さいたま市北区日港町<br>3丁目56番地2 | -R #1        |          |                  |
| 37日  | 1000-2         | Ħ              |                    | 1235 |     |        |       |        |        |                    |                |        |            |                  |               | さいたま市北区日港町<br>3丁目56番岐2 | 千葉 習一        |          |                  |
|      |                | 5              | 9-39               | 小計   | - 8 | 1      |       | 12     |        |                    | E              | 10     | 87.44      |                  |               |                        | 1            |          |                  |
| a-10 |                | -              |                    |      |     |        |       |        |        |                    |                |        |            |                  |               | ATT, K. WHERE CONVERSE | 17213 7 41 - |          | _                |
| 71H  | 56-1           | <b>推动</b>      |                    | 1194 |     |        |       |        |        |                    |                |        |            |                  |               | 3丁目56備地                | 51           |          | <u> </u>         |
| 318  | 2233-2         | 宅地             |                    | 325  |     |        |       | l i    |        |                    |                |        |            |                  |               | 3丁目56種地                | ビンネスサノ       | 1        | 1                |
|      |                | _              |                    | 小尉   |     | - 25   | - 55  |        |        | 1 =                | j t            | . 3    | -          |                  |               |                        | 0            | <u>.</u> | -                |
| 3丁目  | cti. 1         | 1124           |                    | 7.70 | - 1 | , e    | -     | -      |        | -                  |                |        | . <u> </u> |                  |               | さいたま市北区日港町             | 14 H (C)     |          |                  |
| 3丁目  | 00 1<br>01iii2 | ilitz          | 保安                 | 57.6 | 177 |        |       |        |        | ÷                  | č.             | -      | 674 70     | 2                |               | 3丁目69番地1<br>さいたま市北区日港町 | 10 IL I-     | ÷        | -                |
| 100  | ur j. z        | 14(97          | 林                  | 小計   |     | 5      |       |        |        | 2                  |                |        | 674,70     | <u>i ()</u><br>1 |               | 3丁目69番炮1               | Pt3.146 1    | (j)      | -                |
|      |                |                |                    |      |     |        |       |        |        | 2                  | 22             |        |            |                  |               | 1                      |              |          |                  |
| 17.日 | 17             | 彩橋             | 山林                 | 2196 |     |        |       |        |        | 2195.04            |                |        |            |                  |               |                        | 埼玉県          |          |                  |
|      |                |                | 0 0                | 小尉   |     |        |       |        |        | 2195.04            | d<br>ars       |        |            | 1                |               | uk.                    |              |          | -                |
|      |                |                |                    |      |     |        |       |        |        |                    |                |        |            |                  |               |                        |              |          |                  |
|      |                | -              | 0                  | 合計   |     | 100,00 |       | 450.00 | 120.22 | 2195.04            | 5.12           | 200,00 | 6373.68    |                  |               | 1                      | 1            |          |                  |
|      |                | 1              |                    |      |     |        |       |        |        |                    |                |        |            |                  |               |                        | 1            |          |                  |
|      | -              | _              |                    |      |     |        |       |        |        |                    |                |        |            |                  |               |                        |              |          | _                |
|      |                |                |                    |      |     |        |       |        |        |                    | 0              |        |            |                  |               |                        |              |          |                  |
|      |                | -              |                    |      |     |        |       |        |        |                    | J.             |        | -          |                  |               |                        | 1            |          | -                |
|      |                | -              | <br>               |      |     | -      | r i i |        |        |                    | 2              | -      |            |                  |               | 1                      | 2            | ÷        | -                |
|      |                | +              | 11 - 11<br>11 - 11 |      |     | e e    |       |        |        | -                  |                |        | -          | -                |               | -                      | 6            | i i      | -                |
| -    |                | 1              |                    |      |     | - P    | -     |        |        | -                  | š.             |        | 8 <u></u>  | i i              |               |                        | -            | ÷        | -                |

所有者毎に買収地積の小計を出力し、最終行 に合計を出力するようにしました。

出力の有無は右図の System 条件に従います。

| -  |
|----|
|    |
| 03 |
| 1  |
|    |
|    |

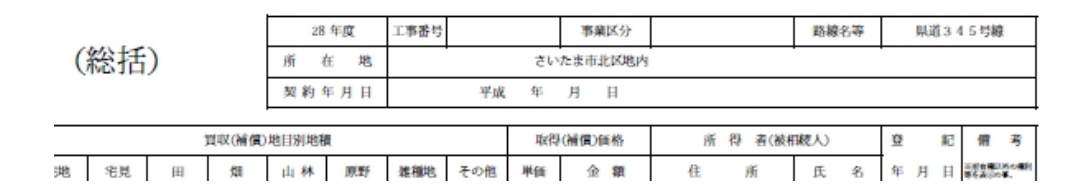

表題部の路線名称と所在地は、県-土地調 査表(一覧表)の詳細設定の内容を出力し ます。

路線名称-路線河川名 所在地-箇所

| 共通     | 国交省            | 県その他      | 地籍 | _     |
|--------|----------------|-----------|----|-------|
| 🔲 土地調査 | 表(一覧表)         | 詳細設定      |    | ١     |
| 🔲 土地登記 | B. 一覧表詳細       | 設定        |    | ×     |
| 🔲 土地調書 | 路線河川名<br>(調査者) | 県道345号線   |    | or    |
| 📃 土地境界 | 箇 所<br>(照合者)   | さいたま市北区地内 |    | UK    |
|        | 事業名<br>(調査年月日) | 交通安全対策    |    | キャンセル |